# **MyChart Proxy Access Application Workflow**

Audience: Any Houston Methodist team member (frontdesk/clinic managers for "Direct Proxy Assignment Workflow")

Houston Methodist MyChart allows someone other than the patient to have access to portions of the patient's health record. This is called proxy access. According to **System Policy\_HIM200 Epic MyChart Proxy Access**, the adult patient or potential proxy must complete an application for access validation and establishment.

### Direct Proxy Assignment Workflow

(Only for Staff and Managers Needing to Assign Proxy to Parents for their Minor Children)

ONLY applicable in this situation:

- Patient is the *biological* child of the proxy (the child's parent). If a stepparent, grandparent, aunt/uncle, adult sibling, or any other family member the application should be completed and sent to HIM for processing (see **Electronic DocuSign Workflow** below).
- Parent-child relationship is validated.
- Parent has filled out a <u>Proxy Application form</u> completely.
   See "Paper Form Workflow" below
- The Proxy Application form is scanned into the patient's chart or faxed to Health Information Management (713.394.6475) to be scanned.
- 1. Open MyChart Administration
- 2. Open the **patient's** record.

| 3.             | Under "Peo                   | ple Who Can Access <patient name="">" selec</patient>                                                             | Give Proxy A                                                              | cces |
|----------------|------------------------------|----------------------------------------------------------------------------------------------------|---------------------------------------------------------------------------|------|
| nedule   🌽 Bui | ld Tools 🖌 🕌 Record Viewer   | Content Review   P Reports - Support - Inline Help Editor Outpatient Care Plan Template Editor >> ,<br>POC Enviro | Print - C Log Out           Imment         ANDREW C DIBBLE         Imment | •    |
| try Communi    | cations MyChart Administrati | on                                                                                                    | - 6                                                                       | 50 - |
|                |                              |                                                                                                    | <b>?</b> >                                                                | ×    |
|                |                              | i⇒ i People LAMAR "Sebastian Frond" Can Access                                                                    |                                                                           |      |
|                |                              | 𝔇 No active relationships                                                                                         |                                                                           |      |
|                |                              | Give LAMAR Barett "Sebastian Frond" Access to Someone  Give Proxy Access                                          |                                                                           |      |
|                | E Change Password            | i i → i People Who Can Access LAMAR "Sebastian Frond"                                                             |                                                                           |      |
|                | *                            | 𝔇 No active relationships                                                                                         |                                                                           |      |
|                | a Ad <u>m</u> in Login       | Give Someone Access to LAMAR Barett "Sebastian Frond"                                                             | veal Potential Proxies (1)                                                |      |

4. Choose **Search Patients.** This searches the Houston Methodist repository of patients. If you are able to locate the proxy applicant using **Search Patients**, then select the person and proceed to

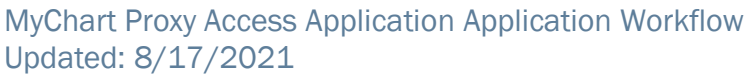

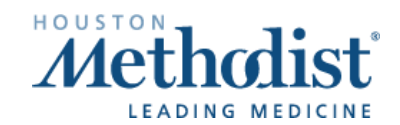

step 6. If you are unable to find the proxy applicant, then proceed to step 5.

| r not<br>stonn                 | Find a Proxy<br>Would you like to search all patients or or<br>Account?                                                                                                    | Nly people with an existing MyChart |
|--------------------------------|----------------------------------------------------------------------------------------------------|-------------------------------------|
| EM I                           | MyChart Accounts. In other situations, choose Sea                                                                                                    | search MyChart Accounts             |
| S<br>pe<br>de<br>w<br>se<br>in | earch all patient records, regardless of whether the<br>erson has an existing MyChart account. This option<br>bes not find MyChart accounts that belong to people<br>ho are not patients at this organization. It allows<br>earching by a wide variety of demographic or personal<br>formation. | <u>C</u> ancel                      |

5. If you are unable to find the patient using Search Patients in step 4, then chose **Search MyChart Accounts**. If you are able to locate the proxy applicant using **Search Mychart Accounts**, then select the person and proceed to step 6. If you are unable to find a proxy MyChart account in this

situation, enter proxy name, date of birth, email and phone and choose
6. Choose Parent accessing Child. DO NOT choose any of the other relationships.

| Number       |                                     |                                                 |  |
|--------------|-------------------------------------|-------------------------------------------------|--|
| Revoked 1000 |                                     |                                                 |  |
| 310          |                                     | 0                                               |  |
| 100          |                                     | ~                                               |  |
| 320          |                                     |                                                 |  |
|              |                                     |                                                 |  |
|              |                                     |                                                 |  |
|              | ✓ <u>A</u> ccept                    | × Cancel                                        |  |
|              | Number<br>1000<br>310<br>100<br>320 | Number<br>1000<br>310<br>100<br>320<br>✓ Accept |  |

7. The fields Access class and state/end date will populate automatically. Click

+ Create Non-Patient Account

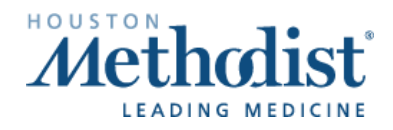

 $\mathcal{V}$ 

## Electronic DocuSign Workflow

Any Houston Methodist team member can provide one of the scenario specefic links in a remote or inperson scenario via e-mail or through a MyChart secure paitent message. The completed/submitted forms will route automatically to the HIM team for processing.

Direct proxy applicants to the "Request proxy access" link on the homepage of MyChart: <u>http://houstonmethodist.org/mychart</u>

Or email them these DocuSign links:

Parent/Legal guardian/Power of attorney access: https://na3.docusign.net/Member/PowerFormSigning.aspx?PowerFormId=48ba0761-7341-4131-a8bf-9c9fb64c8788&env=na3&acct=defbb313-54b1-4842-9bal%209-1fce6b003fba

Adult accessing adult (non-power of attorney):

https://powerforms.docusign.net/7130dd92-4f7c-42c4-98dd-2d84e170e2c8?env=na3&acct=defbb313-54b1-4842-9ba9-1fce6b003fba&accountId=defbb313-54b1-4842-9ba9-1fce6b003fba

## Paper Form Workflow

Any Houston Methodist team member can provide a paper copy of this form for in-person completion.

https://mychart.houstonmethodist.org/MyChart-PROD/en-US/docs/mycproxyapp.pdf

Follow instructions as indicated on the document including completion of items 1-3. These are required to be completed for processing:

- 1. Proxy information including email address, phone number, and date of birth
- 2. Patient information including phone number and date of birth.
- 3. Proxy Applicant's relationship to patient with signature of patient and proxy applicant (patient signature only required for adults in non-power of attorney situations)

If the Proxy Applicant's relationship to patient aligns with items in area 4, additional documentation may be required.

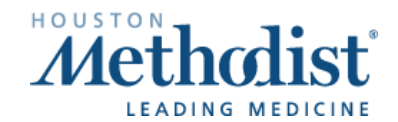

## **MyChart Proxy Access Application Workflow**

| <ul> <li>Emancipated minors.</li> <li>Parents. Please note: on your child's 18<sup>th</sup> birthday, yo MvChart<sup>®</sup> account will expire automatically.</li> </ul> | our proxy access to the child's Houston Methodist    |
|----------------------------------------------------------------------------------------------------|------------------------------------------------------|
| Name of Proxy applicant (First Middle Last):                                                                                                    |                                                      |
| Applicant's address:                                                                                                    |                                                      |
| To receive your activation code via email, please provid                                                                                                    | e a valid email address:                             |
| Applicant's phone number:                                                                                                    | Applicant's date of birth:                           |
| Name of Patient (First Middle Last):                                                                                                    |                                                      |
| Patient's phone number:                                                                                                    | Patient's date of birth:                             |
| Proxy Applicant's relationship to patient:                                                                                                    |                                                      |
| □ Spouse □ Parent □ Child over 18 years of age                                                                                                    | Primary Caregiver for Adult Patient                  |
| Date: Signature of Patient:                                                                                                    |                                                      |
| Date: Signature of Proxy Applica                                                                                                    | anty                                                 |
| Applicant's relationship to patient:                                                                                                    |                                                      |
| Power of Attorney Conservator for patient                                                                                                    |                                                      |
| 🗆 Step-parent 🔲 Guardian 🔲 Foster Parent 🗌 Ot                                                                                                    | her                                                  |
| Proxy requests for these relationships require additional                                                                                                    | documentation and review. We will contact you within |
| 3 business days of receiving this form and we may ask yo                                                                                                    | u for additional documentation if necessary.         |
| Date: Signature of Proxy Appli                                                                                                    | cant:                                                |

### **Document Submission**

#### Houston Methodist Staff Assisted

You may accept the completed form on behalf of the patient/potential proxy and submit to the HIM team using any of the following options:

Scan into Epic: Open the *patient* record and scan as document type: *MyChart/Healthcare Proxy* \*This workflow will generate an alert to the HIM team.

### Fax: 713.394.6475 Email: <u>hmh\_requestrecords@houstonmethodist.org</u>

#### Patient Initiated:

Patients may return their completed form via:

Mail: Houston Methodist Hospital Health Information Management Department 6565 Fannin Street, MS St-520 Houston, TX 77030

Fax: 713.394.6475 Email: <u>hmh\_requestrecords@houstonmethodist.org</u>

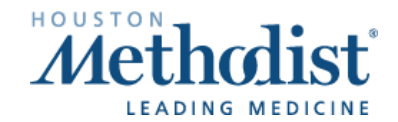